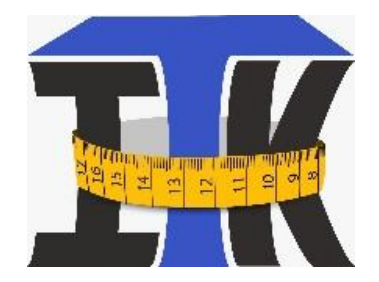

## How to add the ITK meal Ap Icon on your phone

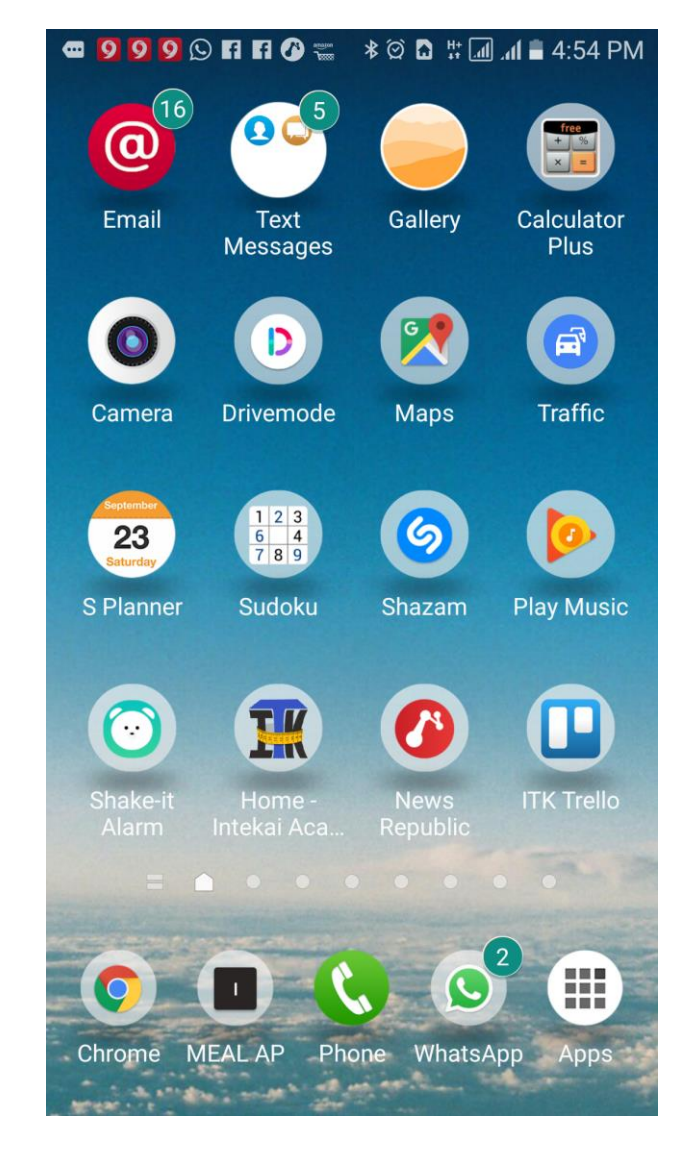

# July 2018

### Saving the ITK Meal Ap on your Phone Home Screen

Log onto the Intekai website at <u>www.intekaiacademy.org</u> or <u>www.itkwave.com</u> and login with your username and password. The screen in Figure 1 below will appear, showing the **Meal Ap icon and your name just below**. *When you see this you know you are logged in correctly.* 

To save this page and avoid logging in every time you are going to enter your weights and meals:

• Click on the three dots as shown in the Figure 2

| <b>@</b> 9 | n ⊪ # 8 © \$ 9 € 1 A © 0   | 6:28    | 3 PM   |  |  |  |
|------------|----------------------------|---------|--------|--|--|--|
|            | ■ :ps://intekaiacademy.org | 3       | 0<br>0 |  |  |  |
| f          |                            |         |        |  |  |  |
| Keal App   |                            |         |        |  |  |  |
|            | Hey, A                     | ndrea • | •      |  |  |  |

Figure 1. Meal Ap Icon

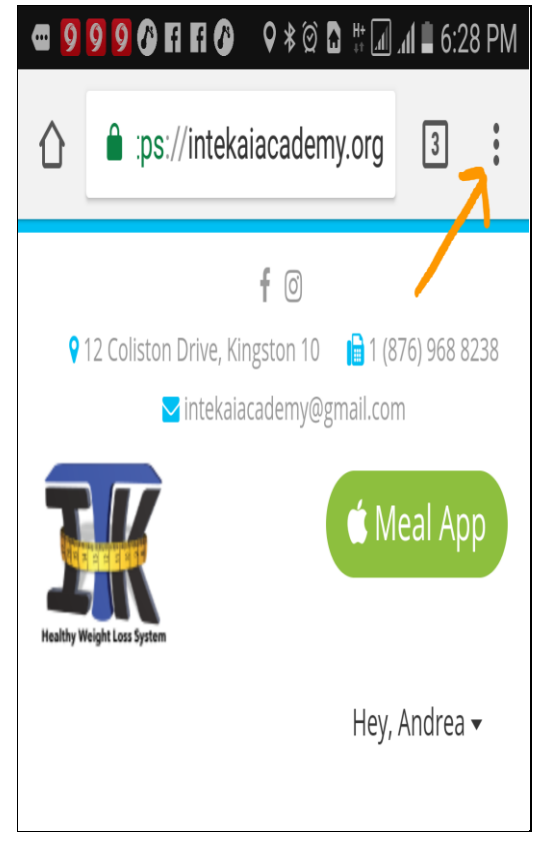

Figure 2. Menu

#### Adding the ITK Meal Ap icon to your Phone Home Screen

- The following dialogue box shown in Figure 3, will appear when you click on **the menu (three dots) above**
- Select add to Home screen as shown in Figure 3
- The menu showing the Add Home screen link in Figure 4 will appear.
- You can rename the icon in this screen or leave the default name (Home Intekai-Academy) as shown in Figure 4

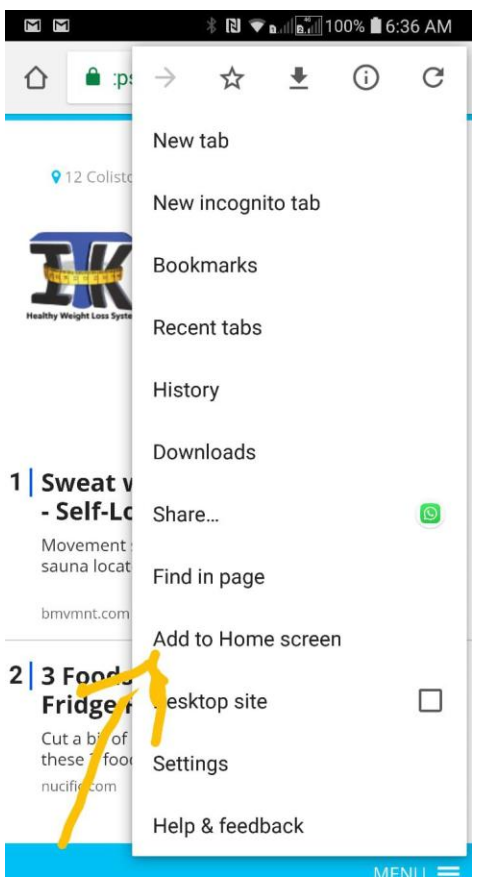

Figure 3: Add to home

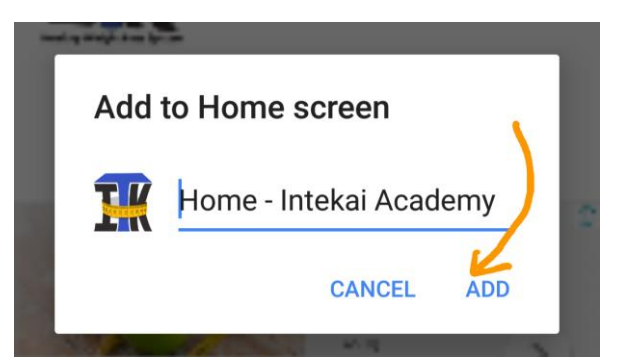

Figure 4: Name your Home screen

- 📼 👂 🧐 🛇 🖸 🖬 🖉 🚟 \* 🗭 🕻 👯 📶 📶 🛢 4:54 PM Email Text Gallery Calculator Messages Plus Camera Drivemode Traffic Maps 123 6 4 7 8 9 6 23 S Planner **Play Music** Sudoku Shazam Shake-it Home -News ITK Trello 0 Chrome MEAL AP Phone WhatsApp Apps
- The Home Intekai Academy icon will appear on your (phone home screen similar to Figure 5 below.

Figure 5. Phone Home screen showing ITK Home icon

The next time you need to log into your ITK Meal Ap, you can use the **Home – Intekai Academy icon** on your home screen as shown above.

#### Personal Dashboard / Progress Report Entry Screen

• Your individual dashboard will appear as show below, once you click on your Meal Ap from your Phone Home screen.

| œ <mark>999</mark>                                                       |                                | , In 👯 🖸 🏵 🛠                                 | 📶 📕 6:31 PM |  |  |
|--------------------------------------------------------------------------|--------------------------------|----------------------------------------------|-------------|--|--|
| 🖒 🔒 m                                                                    | eal.intekaia                   | academy.org                                  | 4           |  |  |
| WAVE PROGI                                                               | RESS REPOR                     | т                                            |             |  |  |
| View Next Week's Assignment<br>P Actual Meals Eaten (July 09 - 15, 2018) |                                |                                              |             |  |  |
| ₽ Ac<br>(July (                                                          | tual Me<br>)9 - 15,            | eals Eater<br>2018)                          |             |  |  |
| P Ac<br>(July (<br>DAYS                                                  | tual Me<br>)9 - 15,<br>Actions | eals Eater<br>2018)<br>MEAL1                 |             |  |  |
| PAC<br>(July (<br>DAYS<br>1 - Mon                                        | tual Me<br>09 - 15,<br>Actions | eals Eater<br>2018)<br>MEAL1<br>1 PROTEIN SH | IAKE        |  |  |

Figure 5. Progress Report Screen

- You can continue to enter your weights and meals as you would on your desktop.
- Always remember to save your reports on your dashboard to ensure that entries are updated , despite the platform you choose to use